1.- Ingresa a nuestro portal desde la siguiente URL <u>http://wwww.rhnet.gob.mx/</u>

• A continuación, se te presentara la página de Inicio de RHNET.

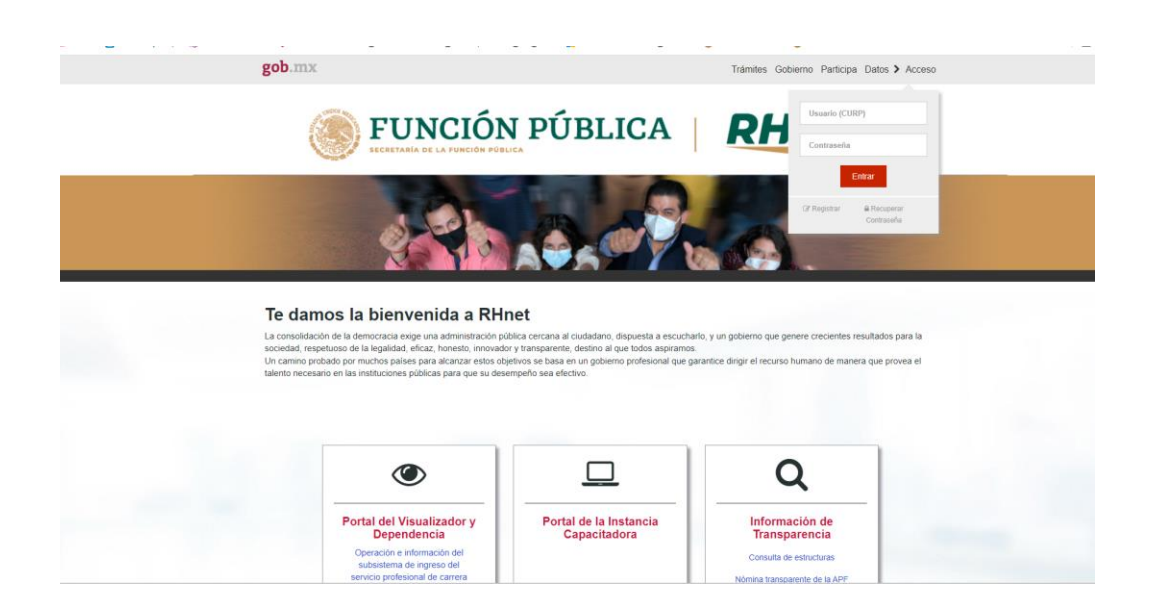

2.- Desplázate a la parte de abajo donde encontraras tres secciones, la tercera se llama Información de Transparencia y haz clic en la opción de consulta de estructuras.

| Portal del Visualizador y<br>Dependencia | Portal de la Instancia<br>Capacitadora | Información de<br>Transparencia             |
|------------------------------------------|----------------------------------------|---------------------------------------------|
| Operación e información del              |                                        | Consulta de estructuras                     |
| servicio profesional de carrera          |                                        | Nómina transparente de la Al                |
|                                          |                                        | Reportes                                    |
|                                          |                                        | Organigramas vigentes                       |
|                                          |                                        | Mejores prácticas R.R.H.H.                  |
|                                          |                                        | Indicadores MIDE                            |
|                                          |                                        | XIV Concursos para ocupa<br>cargos públicos |
|                                          |                                        | UPRH Artículo 70 de la LGTA                 |
|                                          |                                        |                                             |

3.- En la sección de consulta de estructuras haz clic en el apartado de "Ramo" y selecciona la institución de gobierno que quieras consultar y oprime el botón "Enviar".

|                         |                                                | RH              | ET                            |
|-------------------------|------------------------------------------------|-----------------|-------------------------------|
|                         | ASA Pr                                         |                 |                               |
| Consulta de estructuras |                                                |                 | 208758 Visitas<br>Registradas |
| Ramo.                   | Trabajo y Previsión Social                     | ~               |                               |
|                         | ○ Todos ○ Sector Central                       | trado o entidad |                               |
| Institución             | Procuraduría Federal de la Defensa del Trabajo | ~               |                               |
| Fecha de carga.         | 10-09-2024                                     | 8               |                               |
|                         | <b>⊲</b> I Enviar                              |                 |                               |
|                         |                                                |                 |                               |
|                         |                                                |                 |                               |

4.- En la parte de abajo del documento, encontraras un + o -, al dar click, te despliega la información.

| Administrativa 61 12.45%   Sustantiva 429 87.55%   Total general 490 100%   La identificación de las plazas por el tipo de función, se encuentra en proceso, por lo que es posible que los totales de plazas de los distintos resúmenes no coincidan. 900                                                                                        |
|----------------------------------------------------------------------------------------------------|
| Sustantiva 429 87.55%   Total general 490 100%   La identificación de las plazas por el tipo de función, se encuentra en proceso, por lo que es posible que los totales de plazas de los distintos resúmenes no coincidan. Brance encuentra en proceso, por lo que es posible que los totales de plazas de los distintos resúmenes no coincidan. |
| Total general 490 100%   La identificación de las plazas por el tipo de función, se encuentra en proceso, por lo que es posible que los totales de plazas de los distintos resúmenes no coincidan. Intervente de las plazas de los distintos resúmenes no coincidan.                                                                             |
| La identificación de las plazas por el tipo de función, se encuentra en proceso, por lo que es posible que los totales de plazas de los distintos resúmenes no coincidan.                                                                                                    |
| Adicionalmente es importante informar que los puestos de seguridad nacional no son visibles en este apartado, lo anterior<br>conforme al artículo 51 de la Ley de Seguridad Nacional.                                                                                                    |

| 🖃 🔁 Trabajo y Previsión Social                                                                                                    |  |
|----------------------------------------------------------------------------------------------------|--|
| 🖃 🚞 Procuraduría Federal de la Defensa del Trabajo                                                                                                    |  |
| PROCURADOR(A) GENERAL DE LA PROCURADURIA FEDERAL DE LA DEFENSA DEL TRABAJO                                                                                                    |  |
| B 📴 PROCURADOR(A) AUXILIAR B                                                                                                    |  |
| B 🚘 PROCURADOR(A) AUXILIAR B                                                                                                    |  |
| B 🛅 PROCURADOR(A) AUXILIAR B                                                                                                    |  |
| III 🔁 PROCURADOR(A) AUXILIAR DE ASESORÍA Y MEDIACIÓN                                                                                                    |  |
| B 📴 PROCURADOR(A) AUXILIAR DE ASESORÍA Y MEDIACIÓN                                                                                                    |  |
| III 📴 PROCURADOR(A) AUXILIAR DE ASESORÍA Y MEDIACIÓN                                                                                                    |  |
| B 🛅 PROCURADOR(A) AUXILIAR DE ASESORÍA Y MEDIACIÓN                                                                                                    |  |
| Image: Image: |  |
| B 🛅 PROCURADOR(A) AUXILIAR DE ASESORÍA Y MEDIACIÓN                                                                                                    |  |
| B 🛅 PROCURADOR(A) AUXILIAR DE ASESORÍA Y MEDIACIÓN                                                                                                    |  |
| B 🛅 PROCURADOR(A) AUXILIAR DE ASESORÍA Y MEDIACIÓN                                                                                                    |  |
| PROCURADOR(A) AUXILIAR DE ASESORÍA Y MEDIACIÓN                                                                                                    |  |
| III 📴 PROCURADOR(A) AUXILIAR DE ASESORÍA Y MEDIACIÓN                                                                                                    |  |
| Image: Image: |  |
| III 📴 PROCURADOR(A) AUXILIAR DE ASESORÍA Y MEDIACIÓN                                                                                                    |  |
| B i PROCURADOR(A) AUXILIAR DE REPRESENTACIÓN JURÍDICA                                                                                                    |  |
| III 🧰 PROCURADOR(A) AUXILIAR DE REPRESENTACIÓN JURÍDICA                                                                                                    |  |
| III 📴 PROCURADOR(A) AUXILIAR DE REPRESENTACIÓN JURÍDICA                                                                                                    |  |
| Image: Image: |  |
| B D PROCURADOR(A) AUXILIAR DE REPRESENTACIÓN JURÍDICA                                                                                                    |  |
| B procurador(A) Auxiliar de Representación Jurídica                                                                                                    |  |
| B D PROCURADOR(A) AUXILIAR DE REPRESENTACIÓN JURÍDICA                                                                                                    |  |
| PROCURADOR(A) AUXILIAR DE REPRESENTACIÓN JURÍDICA                                                                                                    |  |
| B D PROCURADOR(A) AUXILIAR DE REPRESENTACIÓN JURÍDICA                                                                                                    |  |
| III 🔁 PROCURADOR(A) AUXILIAR DE REPRESENTACIÓN JURÍDICA                                                                                                    |  |
| B procurador(A) Auxiliar de Representación Jurídica                                                                                                    |  |
| 🐵 늘 PROCURADOR(A) AUXILIAR DE REPRESENTACIÓN JURÍDICA                                                                                                    |  |
| B 🎦 PROCURADOR(A) AUXILIAR DE REPRESENTACIÓN JURÍDICA                                                                                                    |  |
| III 🔁 PROCURADOR(A) AUXILIAR DE REPRESENTACIÓN JURÍDICA                                                                                                    |  |
| 🐵 늘 PROCURADOR(A) AUXILIAR DE REPRESENTACIÓN JURÍDICA                                                                                                    |  |
|                                                                                                    |  |

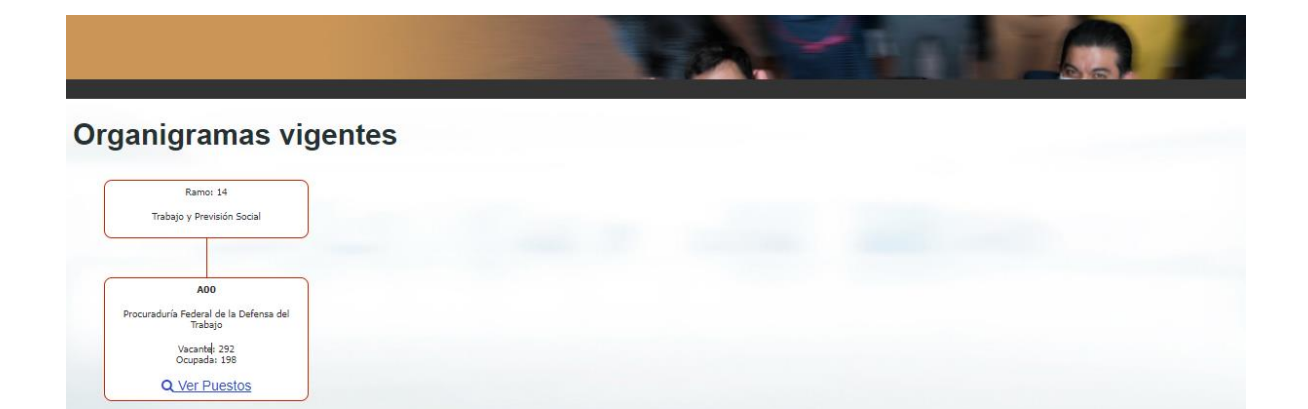